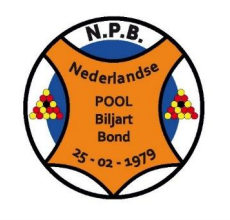

# Nederlandse Poolbiljart Bond

Bondskantoor Schinvelderstraat 3 6441 TE Brunssum

Kvk. V401.88.015 IBAN: NL16ABNA0519002555 email: npb-kantoor@npb.nl internet: www.npb.nl facebook: NPB

## Handleiding Online uitslagen invoeren

| Inhouds opgave                                 |    |
|------------------------------------------------|----|
| INLEIDING                                      | .1 |
| UITSLAG INVOEREN (B.V. NA DE WEDSTRIJD)        | .2 |
| UITSLAG INVOEREN (TIJDENS DE WEDSTRIJD) – LIVE | .4 |

#### Inleiding

Om uitslagen te kunnen invoeren is een Teampin nodig, deze is tijdens het uitreiken van de bescheiden overhandigd.

Mocht je je Teampin niet meer weten dan kun je deze opvragen via <u>npb-kantoor@npb.nl</u>

### Uitslag invoeren (b.v. na de wedstrijd)

Ga naar <u>uitslag.npb.nl</u>

Geef hier de zes cijferige pincode in en klik op Ga

| And And And And And And And And And And | HOME AGENDA ALGEMEEN ORGANISATIE WEDSTRIJDEN TOERNOOIEN ARCHI | EF |
|-----------------------------------------|---------------------------------------------------------------|----|
| Team-PIN Ga                             | Live-Ticker                                                   |    |
| • Administratie                         |                                                               |    |

Het wedstrijdformulier verschijnt nu op het scherm.

Vul het wedstrijdformulier volledig in en klik vervolgens op **Uitslag definitief opslaan** Let op, je kunt daarna niets meer wijzigen.

#### Wedstrijd formulier invullen voor een wedstrijd in de Perfect Brandpreventie SL

Datum: 2019-09-25 20:00:00 Speeldag:1 Thuis team: Apollo-A

Gast team: 't Lauradorp-A

| Wed. 1 (E1 vs. E1):                                                              | Bakker , SLamet (10) 🔹   | Beckers , Rob (101 🔹  |  |  |  |
|----------------------------------------------------------------------------------|--------------------------|-----------------------|--|--|--|
|                                                                                  | 3 *                      | ्0 र                  |  |  |  |
|                                                                                  |                          |                       |  |  |  |
| Wed. 2 (E2 vs. E2):                                                              | Christiani , Mark (79, 🔻 | Beyer , May (7261) 🔻  |  |  |  |
|                                                                                  | 0 🔻                      | 3                     |  |  |  |
|                                                                                  |                          |                       |  |  |  |
| Wed. 3 (E3 vs. E3):                                                              | Delang , M.J.J. (1076 🔻  | Boorn v.d, R. (318( 🔻 |  |  |  |
|                                                                                  | 3 *                      | 0 *                   |  |  |  |
|                                                                                  | one des cass             |                       |  |  |  |
| wed. 4 (E4 VS. E4).                                                              | Harlock , Steven (10 🔹   | Soer, Rene (1338) 🔻   |  |  |  |
|                                                                                  | 3 *                      | 0                     |  |  |  |
| Wed E (Et vs. Es)                                                                |                          | Den Martin Carl       |  |  |  |
| WGG. 5 (ET V3. EE).                                                              | Bakker, SLamet (10)      | Beyer, May (7261) *   |  |  |  |
|                                                                                  | 3                        | 0                     |  |  |  |
| Wed. 6 (E2 vs. E1):                                                              | Christiani Mark (70, v   | Beckers Dob (101 T    |  |  |  |
|                                                                                  |                          |                       |  |  |  |
|                                                                                  |                          |                       |  |  |  |
| Wed. 7 (E3 vs. E4):                                                              | Delang , M.J.J. (1076 v  | Soer, Rene (1338) V   |  |  |  |
|                                                                                  | 0 *                      | 3 *                   |  |  |  |
|                                                                                  |                          |                       |  |  |  |
| Wed. 8 (E4 vs. E3):                                                              | Harlock , Steven (10 🔹   | Boorn v.d, R. (3180 🔻 |  |  |  |
|                                                                                  | 0 7                      | 3 🔹                   |  |  |  |
|                                                                                  |                          |                       |  |  |  |
| Live-Tussenstand Uitslag definitief opslaan (aanpassen gaat niet meer) Annuleren |                          |                       |  |  |  |
| Open formulier na Live-Tussenstand                                               |                          |                       |  |  |  |
|                                                                                  |                          |                       |  |  |  |
|                                                                                  |                          |                       |  |  |  |
|                                                                                  |                          |                       |  |  |  |

### Uitslag invoeren (tijdens de wedstrijd) - Live

Voor het formulier in en sla tussentijds het formulier op via de knop Live tussenstand Tip: zet een vinkje bij Open formulier na Live-Tussenstand, hierdoor zal het formulier na het drukken op Live-Tussenstand weer openen.

| Wed. 2 (E2 vs. E2):        | Christiani , Mark (79, 🔻       | Beyer , May (7261) 🔻       |
|----------------------------|--------------------------------|----------------------------|
|                            | 0 *                            | 3 *                        |
| Wed. 3 (E3 vs. E3):        | Delang , M.J.J. (1076 •<br>3 • | Boorn v.d, R. (318( •      |
| Wed. 4 (E4 vs. E4):        | Harlock , Steven (10 🔹         | Soer , Rene (1338) 🔻       |
| Wed. 5 (E1 vs. E2):        | T<br>Bakker, SLamet (10, T     | T<br>Bever May (7261)      |
|                            |                                | A solution in the solution |
| Wed. 6 (E2 vs. E1):        | Christiani , Mark (79, 🔹       | Beckers, Rob (101 🔻        |
| Wed. 7 (E3 vs. E4):        | Delang , M.J.J. (1076 🔹        | Soer, Rene (1338) *        |
| Wed. 8 (E4 vs. E3):        | Harlock , Steven (10 🔹         | Boorn v.d, R. (318( 🔹      |
| Live-Tussenstand Uitslag   | efinitief opslaan (aanpassen o | vaat niet meer) Annuleren  |
| Dpen formulier na Live-Tus | senstand                       |                            |

Pas als het hele formulier is ingevuld kun je het definitief opslaan via de knop **Uitslag definitief opslaan** (aanpassen gaat niet meer)